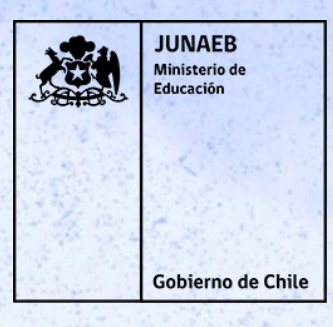

PORTAL POSTULACIÓN Y RENOVACIÓN BECAS Y RESIDENCIAS 2022 - 2023

# INICIO: 01 DE DICIEMBRE 2022TÉRMINO : 20 DE ENERO DE 2023

# https://portalbecas.junaeb.cl/#/login www.renuevatubeca.cl

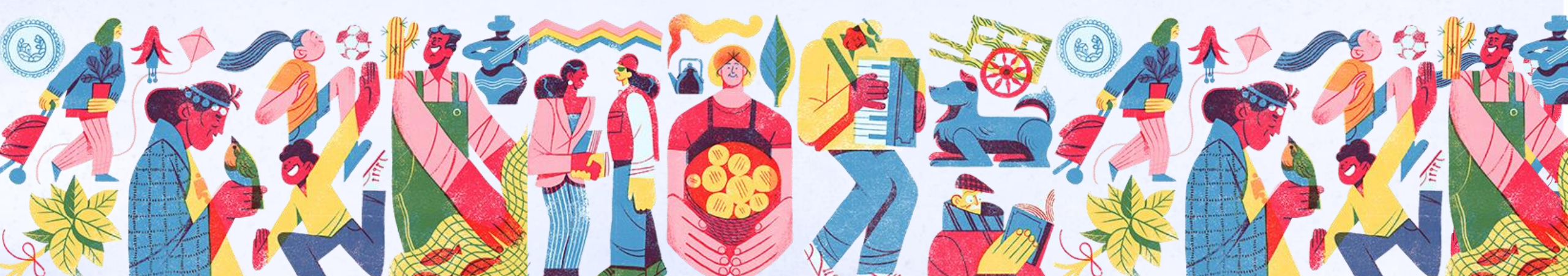

# **PORTAL: Postulación y Renovación Becas JUNAEB**

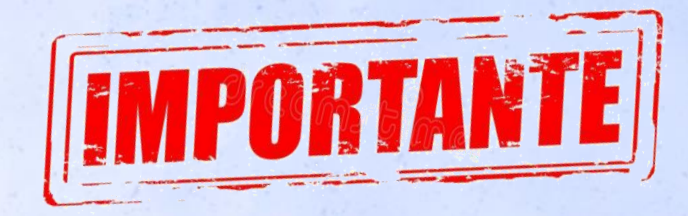

# Recuerda que debes contar un correo electrónico

PAGOS BECAS

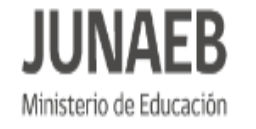

# Renueva o Postula a tu **Beca Junaeb**

de Hogares.

Recuerda que completar este trámite online no garantiza la obtención o mantención del beneficio, ya que debes cumplir con requisitos específicos para cada Beca.

=

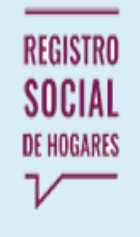

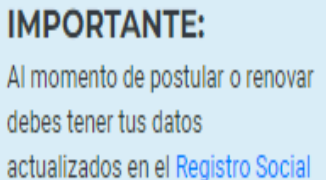

#### **REQUISITOS:**

REQUISITOS

PREGUNTAS FRECUENTES

Revisa aquí los requisitos de cada beca y las condiciones de la Pauta de Vulnerabilidad del Estudiante, Requisitos,

RESULTAD

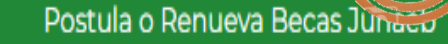

**RESIDENCIAS ESTUDIANTILES** 

**Residencias Junaeb** 

Beca Práctica Técnico Profesional

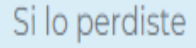

Recupera tu comprobante aquí

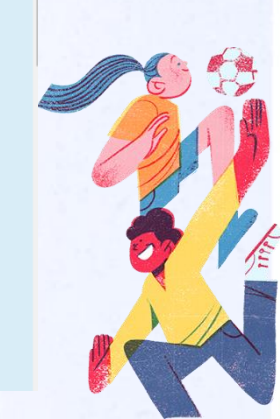

# **PLATAFORMA INFORMATICA**

Paso 2.- Registro: este paso lo deben completar alumnos postulantes y renovantes, para esto debes primero dar click sobre la palabra <u>"registro"</u>, luego en la siguiente pantalla debes ingresar tu rut, se mostrarán tus datos personales, y

## deberás ingresar un correo electrónico.

JUNAEB Ministerio de Educación

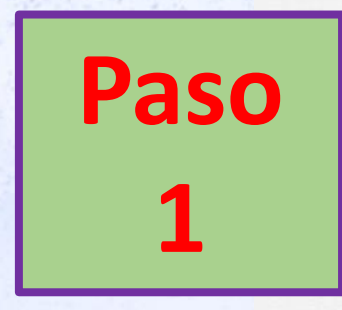

## Debes Pinchar acá en Registro

Aquí comienza la renovación o postulación de tu Beca Junaeb.

Ingresa tus datos para el proceso 2023

#### Recuerda:

Completar el formularlo de postulación o renovación **no asegura la obtención del beneficio.** Cada beca tiene cupos limitados que se distribuyen a nivel nacional. Recuerda revisar el detalle de los requisitos específicos para cada Beca Junaeb. Conoce los requisitos aquí. Paso 1: Presiona Regenerational Regeneration actualizar tus datos 2023

Paso 2: Recibirás un email de confirmación con una contraseña provisoria.

A Paso 3: Haz click en el link que incluye el email y cambia la contraseña por una que puedas recordar tácilmente.

▲ Paso 4: Ingresa tu RUT y contraseña, y sigue las instrucciones.

#### Ingreso a postulación o renovación de Becas de Mantención

| Ingreso al sistema                                                       |  |
|--------------------------------------------------------------------------|--|
| RUT (Ejemplo: 12345678-k)                                                |  |
| Ingresa tu RUT                                                           |  |
| Contraseña                                                               |  |
| Ingresa tu contraseña                                                    |  |
|                                                                          |  |
| ¿Olvidaste tu contraseña? / Recupere su comprobante / Adjunta Documentos |  |

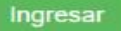

#### Portal de Consulta y Postulación/Renovación a Becas

#### Registro de usuarios

Ingrese sus datos para registrarse al sistema

(\*) Los campos en color rojo son de carácter obligatorio.

RUT (Ejemplo: 12345678-k)

Ingresa tu RUT

Datos Personales

(\*) Los campos en color rojo son de carácter obligatorio.

Nombre

Ingresa tu nombre

Apellido Paterno

Ingresa tu apellido paterno

Sexo

Seleccione.

Correo Electrónico

Ingresa tu correo electrónico

Captcha

No soy un robot Private Application

6 HECAPTCHA

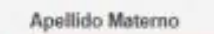

Ingresa tu apellido materno

Fecha da Nacimiento (Ejemplo: 12/03/2012)

Reingresar Correo Electrónico

Selecciona tu fecha de nacimiento

Reingresa tu correo electrónico

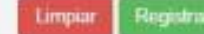

Volver

# Escribe tu **RUT y Enter**

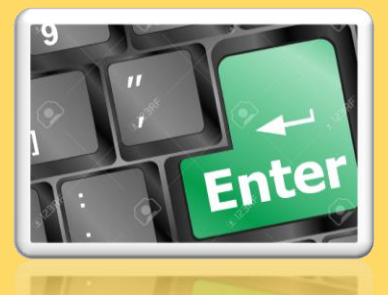

Y se mostraran tus datos

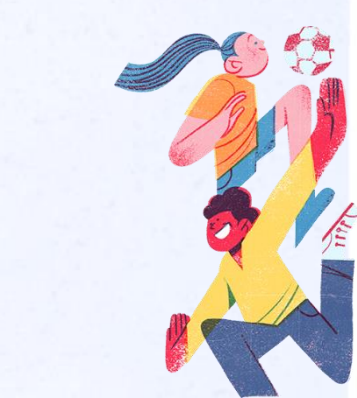

#### Registro de usuarios

Ingrese sus datos para registrarse al sistema

(\*) Los campos en color rojo son de carácter obligatorio.

#### RUT (Ejemplo: 12345678-k)

23.633.151-2

**Datos Personales** 

(\*) Los campos en color rojo son de carácter obligatorio.

#### Nombre

EDGARD NICOLÁS

#### Apellido Paterno

MEDINA

Masculino

Apellido Materno

Sexo

MEDINA

Fecha da Nacimiento (Ejemplo: 12/03/2012)

29/04/2011

~

#### Correo Electrónico

susy.rome a correo electronico será utilizado para efec. de notificar postulación renovación y suspensión Captcha

> reCAPTCH Privacidad - 1

Vo soy un robot

#### Reingresar Correo Electrónico

susy.romo@junaeb.cl

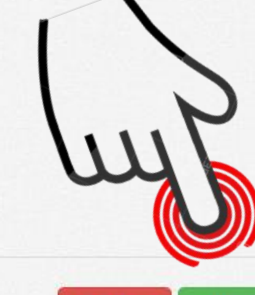

# Debes Pinchar acá en Registrar

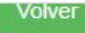

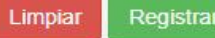

¡Bien hecho! Un correo electrónico ha sido enviado a la dirección susy.romo@junaeb.cl . Por favor sigue las instrucciones ahí mencionadas para continuar con el proceso.

#### Registro de usuanos

Ingrese sus datos para registrarse al sistema

(\*) Los campos en color rojo son de carácter obligatorio.

#### RUT (Ejemplo: 12345678-k)

Ingresa tu RUT

Datos Personales

(\*) Los campos en color rojo son de carácter obligatorio.

#### Nombre

Ingresa tu nombre

#### Apellido Paterno

Apellido Materno

Ingresa tu apellido paterno

#### Sexo

Seleccione ...

Correo Electrónico

Reingresar Correo Electrónico

Ingresa tu apellido materno

Fecha da Nacimiento (Ejemplo: 12/03/2012)

Selecciona tu fecha de nacimiento

Reingresa tu correo electrónico

Ingresa tu correo electrónico

(\*) El correo electronico será utilizado para efectos de notificar postulación renovación y suspensión

Captcha

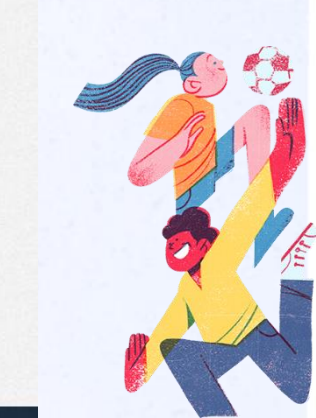

iMUY

BIEN!

olver

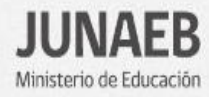

Paso

# Aquí comienza la renovación o postulación de tu Beca Junaeb.

Ingresa tus datos para el proceso 2023.

#### Recuerda:

Completar el formulario de postulación o renovación **no asegura la obtención del beneficio.** Cada beca tiene cupos limitados que se distribuyen a nivel nacional. Recuerda revisar el detalle de los requisitos específicos para cada Beca Junaeb. Conoce los requisitos aquí.

#### Arraso 1:

Presiona Registro para inscribirte o actualizar tus datos 2023.

Registro

#### Paso 2:

Recibirás un email de confirmación con una contraseña provisoria.

#### and Parson

Haz click en el link que incluye el email y cambia la contraseña por una que puedas recordar fácilmente.

Paso 4: Ingresa tu RUT y contraseña, y sigue las instrucciones.

Ingreso a postulación o renovación de Becas de Mantención

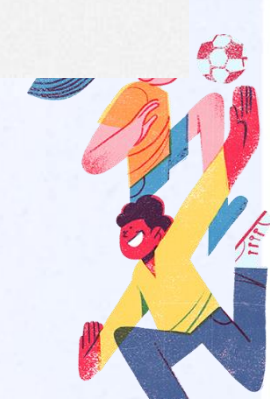

Ojo es importante ingresar un correo electrónico válido al cual puedas acceder, ya que toda la información con respecto a tu postulación o renovación llegará a esta casilla.

No olvides dar click en No soy un robot. Esta etapa la completas apretando el botón registrar

| Panistro de usuarios Weer                                                                                                    | Mover i Etiquetas i Grupos i Buscar i Voz i Idioma Complementos Complemento A<br>re marca y contacto. Examinar plantillas Más información X |
|----------------------------------------------------------------------------------------------------|----------------------------------------------------------------------------------------------------|
| Ingrese sus datos para registrarse al sistema<br>Ingrese sus datos para registrarse al sistema<br>Ingrese sus datos para registrarse datos datas datos datas datos datos datas datos datas datos datos datos datas datos datas dat | <text></text>                                                                                                    |

¡Bien hecho! Un correo electrónico ha sido enviado a la dirección que indicaste, por favor sigue las instrucciones ahí mencionadas para continuar con el proceso.

Revisa tu casilla de correo electrónico, encontraras usuario, contraseña y pagina de acceso.

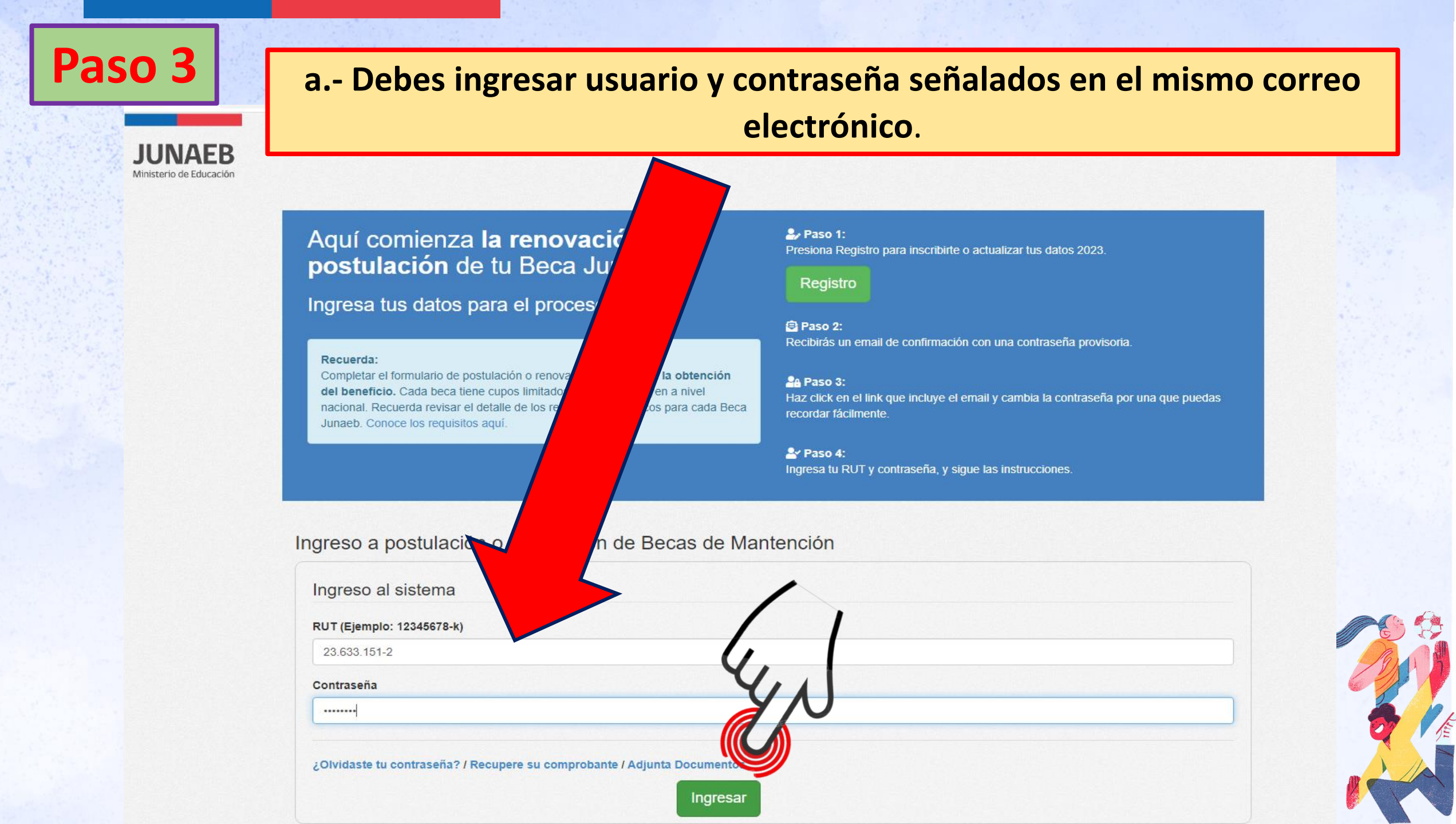

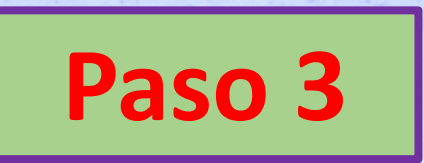

JUNAE Ministerio de Educa

# **b.-** Una vez dentro del portal, deberás cambiar tu contraseña, te recomendamos que esta nueva contraseña sea fácil de recordar.

| Formulario Becas de      | Datos Personales                  | Cambiar Contraser                | <u>ĭa</u>                            |                          |
|--------------------------|-----------------------------------|----------------------------------|--------------------------------------|--------------------------|
| Mantención<br>Ficha Base | ¡Advertencia! Debes cambiar la co | ontraseña la primera vez que ing | resas al sistema. Elige una clave qu | e sea fácil de recordar. |
| Datos personales         |                                   |                                  |                                      |                          |
| Datos académicos         | Cambiar Contraseña                |                                  |                                      | 4.                       |
| Ficha Final              | Contraseña                        |                                  | Repetir contraseña                   | YN                       |
| Seguimiento BPTP         |                                   |                                  |                                      |                          |
| Postulación/Renovación   |                                   |                                  |                                      |                          |
| Resumen                  |                                   |                                  |                                      | Guardar                  |

| ormulario Becas de<br>Aantención | Ficha base <u>Dato</u>                                                                                            | s Personales                                                                                                    |                                                                                   |
|----------------------------------|----------------------------------------------------------------------------------------------------|----------------------------------------------------------------------------------------------------|-----------------------------------------------------------------------------------|
| Ficha Base                       |                                                                                                    |                                                                                                    |                                                                                   |
| Datos personales                 |                                                                                                    | ¿ Confirma los datos del tutor                                                                                                    | ?                                                                                 |
| Datos académicos                 | Osi                                                                                                    |                                                                                                    | ONo                                                                               |
| Ficha Final                      | Muu biert Centraceia embiada                                                                                      | auliassessata                                                                                                    |                                                                                   |
| Seguimiento BPTP                 | indy biene contrabena cambiada                                                                                    | extrosomente.                                                                                                    |                                                                                   |
| Postulación/Renovación           | Datos personales                                                                                                  |                                                                                                    |                                                                                   |
| Resumen                          | La información que ingreses en el forr<br>RUT                                                                     | nulario será fundamental para la oferta de beca:                                                                                    | s a las cuales puedes renovar y/o postul                                          |
| Salir                            | 23518390 0                                                                                                    |                                                                                                    |                                                                                   |
|                                  | Nombres                                                                                                    | Apellido paterno                                                                                                    | Apellido materno                                                                  |
|                                  | MATIAS EDUARDO                                                                                                    | TAPIA                                                                                                    | ROZAS                                                                             |
|                                  | Sexo                                                                                                    | Fecha nacimiento                                                                                                    |                                                                                   |
|                                  | Masoulino                                                                                                    | 03/01/2011                                                                                                    |                                                                                   |
|                                  | Teléfono fijo                                                                                                    | Teléfono celular                                                                                                    | Correo electrónico                                                                |
|                                  |                                                                                                    |                                                                                                    | danilo.simpertigue@junaeb.cl                                                      |
|                                  | Nacionalidad                                                                                                    | Etnia                                                                                                    |                                                                                   |
|                                  | CHILENA                                                                                                    | Mapuche 💙                                                                                                    |                                                                                   |
|                                  | Información de Tutor                                                                                              |                                                                                                    |                                                                                   |
|                                  | Estudiantes mujeres menores de 12 año<br>resulta becado, el pago de su beca se re<br>RUT<br>12005785 5            | os y hombres menores de 14 años, deben ingres<br>salizará a la persona indicada en este apartado.                                   | ar los datos de su tutor. Si el estudiante<br>El tutor debe ser mayor de 18 años. |
|                                  | Nombres                                                                                                    | Apellido paterno                                                                                                    | Apellido materno                                                                  |
|                                  | DORIS ORIANA                                                                                                    | ROZAS                                                                                                    | ROZAS                                                                             |
|                                  | Sexo                                                                                                    | Fecha da Nacimiento (12/03/2012)                                                                                                    |                                                                                   |
|                                  | Femenino                                                                                                    | 22/10/1981                                                                                                    |                                                                                   |
|                                  | Tramo del Registro Socia                                                                                          | l de Hogares                                                                                                    |                                                                                   |
|                                  | 0% - 40%                                                                                                    |                                                                                                    |                                                                                   |
|                                  | Tu información de domicilio familia<br>con tu domicilio familiar real, deb<br>respectivo. Más información en http | r ha sido suministrada por el Ministerio de Des<br>es solicitar una actualización de tu Registro :<br>x//www.registrosocial.gob.cl/ | arrollo Social. Si detectas diferencia<br>Social de Hogares en el municipio       |

2022 Es resenneshilidad de la nerenna enlinitante montener su información correctamente actualizada

## Paso 4

**Datos personales:** tus datos ya se encuentran ingresados, ahora sólo debes validarlos y llenar los campos que se encuentren en blanco.

Recuerda que, para poder llenar este formulario, debes tener RSH, si ya lo tienes asignado, podrás ver el tramo en el que te encuentras.

## **PORTAL – Postulación y renovación BECAS.**

#### Tutor: lectura desde Sinab - se crea personas en portal - se confirma tutor.

| tudiantes mujeres me<br>sulta becado, el pago<br>RUT | nores de 12 años<br>de su beca se rea | y hombres menores de 14 años, de<br>izará a la persona indicada en este | eben <mark> ingresar los datos de su tutor. Si el :</mark><br>apartado. El tutor debe ser mayor de 18 | rios.  Importante Datos del Tuto | or/a     |
|------------------------------------------------------|---------------------------------------|-------------------------------------------------------------------------|----------------------------------------------------------------------------------------------------|----------------------------------|----------|
| 10310955                                             | 8                                     |                                                                         |                                                                                                    |                                  |          |
| Nombres                                              |                                       | Apellido paterno                                                        | Apellido materno                                                                                      |                                  | $\sim$   |
| MARIA                                                |                                       | CHAMBE                                                                  | QUISPE                                                                                                |                                  |          |
| Sexo                                                 |                                       | Fecha da Nacimiento (12/03                                              | 2012)                                                                                                 |                                  | 1. 1     |
| Femenino                                             | Y                                     | 22/10/1965                                                              |                                                                                                    |                                  | 41       |
| Tramo del Rej                                        | IISTO SOCIAI                          | de nogales                                                              | Portal de Consulta y                                                                                  | Postulación/Renovación a Becas   | <b>U</b> |
|                                                      |                                       |                                                                         | Formulario Becas de<br>Mantención                                                                     | Ficha base Datos Personales      |          |
|                                                      |                                       |                                                                         | Ficha Base                                                                                            | Confirma los datos del tutor ?   |          |
|                                                      |                                       |                                                                         | Datos personales                                                                                      | es o                             | No       |
|                                                      |                                       |                                                                         | Datos académicos                                                                                      |                                  |          |
|                                                      |                                       |                                                                         | all the strengthe second as                                                                           |                                  |          |
|                                                      |                                       |                                                                         | Ficha Final<br>Seculmento                                                                             | Datos personales                 |          |

22221505

RAFAEL JOHANS

Nombres

Sexo

Masculino

Postulación/Renovación

Resumen

8

Apellido paterno

Fecha nacimiento

JIMENEZ

25/09/2006

Apellido materno

CHAMBE

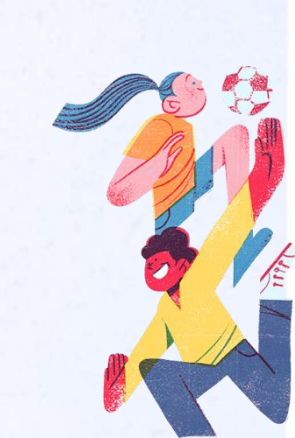

| h   | i i  | 81   | n     | E       | D       |
|-----|------|------|-------|---------|---------|
| 1   | U    | IN   | H     | E,      | D       |
| . # | nkte | rist | 10.25 | late at | cilvi - |

|                             |                                                                                                    |                                                                                                    |                                                                                               | A BERNARDO NABIN CONA CATRIL -                                     |
|-----------------------------|----------------------------------------------------------------------------------------------------|----------------------------------------------------------------------------------------------------|-----------------------------------------------------------------------------------------------|--------------------------------------------------------------------|
| mulario Becas de            | Ficha base De                                                                                                    | tos Personales                                                                                                    |                                                                                               | Los campos encertados en mjo son de catácter obrigatoria.×         |
| ma Base<br>Dains personales | ng.                                                                                                    | د Confirma los datos del tul                                                                                                    | tor ?                                                                                         |                                                                    |
| Datos académicos            |                                                                                                    |                                                                                                    | 0.440                                                                                         |                                                                    |
| ana fanali                  |                                                                                                    | da exitosamente.                                                                                                    |                                                                                               |                                                                    |
| Destritative Description    |                                                                                                    |                                                                                                    |                                                                                               |                                                                    |
| Proteinicommettomacion      | Datos personales                                                                                                    |                                                                                                    |                                                                                               |                                                                    |
| sa                          | La información que ingreses en el f<br>RUT<br>22003880 9                                                                                                    | ormulario secili fundamental para la oferta de br                                                                                                    | icas a las cuales puedes renovar y/b p                                                        | penner.                                                            |
| _                           | Nombres                                                                                                    | Apellido paterno                                                                                                    | Apellido materno                                                                              |                                                                    |
|                             | BERNARDO NABIH                                                                                                    | CONA                                                                                                    | CATRIL                                                                                        |                                                                    |
|                             | Sexo                                                                                                    | Fecha nacimiento                                                                                                    |                                                                                               |                                                                    |
|                             | Masoulino                                                                                                    | 23/03/2010                                                                                                    |                                                                                               | -0-                                                                |
|                             | Teléfono fijo                                                                                                    | Teléfono celular                                                                                                    | Correo electrónico                                                                            |                                                                    |
|                             |                                                                                                    | 982174707                                                                                                    | susyromo@unae0.d                                                                              |                                                                    |
|                             | Nacionalidad                                                                                                    | Etria                                                                                                    |                                                                                               | 120000 ALC: NO 1200                                                |
|                             | CHILENA                                                                                                    | ✓ Mapuche                                                                                                    | w.                                                                                            | Importante                                                         |
|                             | Información de Tutor<br>Estusiones mujeres mecores de 12 años<br>resulta tecado, el pago de su teca se rea<br><b>RUT</b><br>13501513 3                                                                    | y formbres menoren be 14 años, deber legre<br>upek a la possona indicada en este apartado                                                                                                    | we kas datas de su tutor. Bi el estudi<br>El tutor debe ser elayor de 18 años                 | <ul> <li>Datos de correte</li> <li>teléfonos de correte</li> </ul> |
|                             | Nombres                                                                                                    | Apellido paterno                                                                                                    | Apelido materno                                                                               | actualizado.                                                       |
|                             | ANCH SEALER                                                                                                    | CATRIL                                                                                                    | - HILOLIMAN                                                                                   |                                                                    |
|                             | Sexo                                                                                                    | Pecha da Nacimiento (12/93/2012)                                                                                                    |                                                                                               |                                                                    |
|                             | Tramo del Registro Social                                                                                                    | de Hogares                                                                                                    |                                                                                               |                                                                    |
|                             | 0% - 40%                                                                                                    |                                                                                                    |                                                                                               |                                                                    |
|                             | To retermando se donalde famélie<br>ovr for donalde familier roll, dele<br>respective Mai information en Millo<br>importante: La asginición de flocas<br>alos: Es responsabilidad de la preso<br>Regide * | en ante summentanda por el Alexanseo de Der<br>metator lans actualización de la Tregision<br>weve registrosecul pot ce<br>sumato se nevezará con se calificación socion<br>e autoclaste mantenen su información conse<br>Genuna * | arrolo Rocal III delectes diference<br>Social de Hogens en el manope<br>continuo actualizada. |                                                                    |
|                             | Repairs the Desilies                                                                                                    | CARETE *                                                                                                    | -                                                                                             |                                                                    |
|                             |                                                                                                    | has been a second second second second second second second second second second second second second second se                                                                                                    |                                                                                               |                                                                    |
|                             |                                                                                                    |                                                                                                    |                                                                                               |                                                                    |

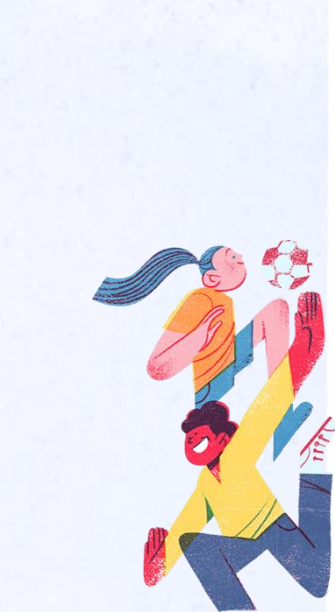

itacto

Paso5.- Datos académicos: en este ítem se encuentra información correspondiente al año 2022.

**Recuerda indicar el promedio** de notas que estimas obtener este año 2022 y el curso en el que estarás en el año 2023.

No es necesario tener las notas finales, ya que toda la información que ingreses será validada a través de fuentes secundarias (como por ejemplo MINEDUC)

# **Datos Académicos**

Formulario Bed

Mantención

Ficha Base

Ficha Final

|                               |                                                                                            |                                                                            |                                            | L AMARU                    | J NAHUEL CORNEJO FLORES            |
|-------------------------------|--------------------------------------------------------------------------------------------|----------------------------------------------------------------------------|--------------------------------------------|----------------------------|------------------------------------|
| mulario Becas de<br>ntención  | Ficha base D                                                                               | atos Académicos                                                            | Los                                        | a campos encerrados en     | rojo son de carácter obligatorio.× |
| cha Base<br>Datos personales  | Si aún no concluyes el año acadé<br>becas, se verificarán estos antecer                    | emico, puedes completar estos cam<br>dentes con registros del Ministerio d | pos con datos aproximados.<br>e Educación. | Para la asignación de las  | ×                                  |
| Datos académicos<br>cha Final | Datos academicos año                                                                       | anterior (2022 o anterio                                                   | or)                                        |                            |                                    |
| Seguimiento BPTP              | Nivel Educacional *                                                                        | Nivel Curso *                                                              | Promedio de Notas                          | *                          |                                    |
| Postulación/Renovación        | BASICA 🗸                                                                                   | Séptimo Básico                                                             | ♥ 4.2                                      | ~                          |                                    |
| Salir                         | Datos academicos año<br>En esta sección debes declarar la<br>final.<br>Nivel Educacional * | p beneficio (2023)<br>preferencia académica para el año<br>Nivel Curso *   | 2023 en el evento que no tenç              | gas claridad de tu carrera |                                    |
|                               | BASICA                                                                                     | ✓ Octavo Básico                                                            | ~                                          |                            |                                    |
|                               | Región *                                                                                   | Provincia *                                                                | Comuna                                     | *                          |                                    |
|                               | Región de Arica y parinacota                                                               | ✓ ARICA                                                                    | ✓ ARICA                                    |                            | r                                  |
|                               | Establecimiento *                                                                          |                                                                            |                                            | Y                          | UN                                 |
|                               | 40395 / COLEGIO JOHN WAL                                                                   | L HOLCOMB                                                                  |                                            |                            |                                    |
|                               | Anterior                                                                                   |                                                                            |                                            | Siguien                    | te                                 |

Paso 6.- Preguntas específicas: si eres postulante o renovante de la beca indígena y/o residencia indígena debes completar este campo solicitado.

| JUNAEB                  |                                   | L BERNARDO NABIH CONA CA                                                                                                    |
|-------------------------|-----------------------------------|----------------------------------------------------------------------------------------------------|
| Ministerio de Educación | Formulario Becas de<br>Mantención | Ficha Final Preguntas Específicas Los campos encerrados en rojo son de carácter oblig                                           |
|                         | Fiche Base                        | Recuerda que si fu comprobante no le solicita documento, es porque serà consultado a fuentes oficiales de otras instituciones X |
|                         | Datos personales                  | parte.                                                                                                    |
|                         | Datos académicos                  | Preguntas Específicas                                                                                                    |
|                         | Ficha Final                       | listad o su Badra o Madra o alojin miambro dal Monar narticina an Asociación vio Comunidad Indinena                             |
|                         | Seguimiento BPTP                  | Si v                                                                                                    |
|                         | Postulación/Renovación            |                                                                                                    |
|                         | Resumen                           |                                                                                                    |

Paso 7.- En este ítem podrás ver todas las becas a las cuales puedes acceder: JUNAEB

Ministerio de Educación

Las <u>becas que se encuentren con un</u> recuadro de color azul con la palabra <u>Aceptar</u>, son las becas que puedes postular o renovar.

Las becas que se encuentren con los recuadros de color naranjo son a las que no puedes postular o renovar, pinchar Mas Info para verificar requisitos de postulación.

Recuerda que puedes postular o renovar a todas las becas que estén con un recuerdo de color azul con la palabra Aceptar, no es necesario seleccionar solo una.

Postulación/Renovación Ficha Final Formulario Becas de Mantención ¡Gracias por llenar este formulario! Ficha Base Si la beca no aparece disponible, pulsa Mas Info para verificar los requisitos de postulación. Datos personales Datos académicos Postulación/renovación Ficha Final Estado Beca Seguimiento BPTP Beca Apovo Retencion Escolar No disponible Postulación/Renovación No disponible Beca Aysén Resumen Beca Indígena Postular Aceptar Beca Integración Territorial No disponible Beca Magallanes No disponible Beca Patagonia Avsén No disponible **Beca Polimetales de Arica** No disponible Beca Prácticas Técnico Profesional No disponible Beca Presidente de la República No disponible Programa Residencia Indigena No disponible

#### Confirmación de solicitud de tu Beca

|                         | Confirmación de so                                                                                                    | plicitud de beca                                                                            |                |
|-------------------------|----------------------------------------------------------------------------------------------------|---------------------------------------------------------------------------------------------|----------------|
| lario Becas de<br>nción | Declaro que la información contenida<br>1. Autorizo a Junaeb la verificació                                                    | i es verídica y:<br>ón de la información académica                                          |                |
| Base                    | presentada en el correspondie<br>2. Autorizo a Junaeb a efectuar e                                                             | nte proceso, según corresponda.<br>I tratamiento de datos                                   | e nostulación  |
| os personales           | personales con arreglo a las di<br>sobre protección de la vida priv                                                            | isposiciones de la Ley N°19.628<br>vada, con el objeto de efectuar                          | e postulación. |
| os académicos           | ante la red colaboradora, las g<br>directa relación con los proces<br>servin corresponda                                       | estiones pertinentes que tengan<br>os de postulación y renovación,                          |                |
| Final                   | 3. Autorizo a Junaeb a efectuar la postulación y/o renovación en                                                               | a notificación de resultados de mi<br>las fechas establecidas, en                           | Acción         |
| guimiento BPTP          | www.junaeb.cl                                                                                                    |                                                                                             | Autor          |
| stulación/Renovación    | <ol> <li>4. Declaro que el correo consigna<br/>personal y será el utilizado par<br/>la situación de mi nostulación.</li> </ol> | ado en la presente postulación es<br>ra que JUNAEB me notifique de<br>asignación o notifica | Mas Info       |
| sumen                   | e oficiales que se realicen.                                                                                                   | usignation o notine                                                                         |                |
| _                       | <ol> <li>Me comprometo a informar op<br/>de modulo web o casilla electri<br/>de estudios y/o titulación.</li> </ol>            | ortunan ste dravés<br>ónico, re pensiones                                                   | Aceptar        |
| Salir                   | E                                                                                                    | Aceptar                                                                                     | Mas Info       |
|                         | E                                                                                                    |                                                                                             | Mas Info       |
|                         | Beca Patagonia Aysén                                                                                                    | No disponible                                                                               | Mas info       |
|                         | Beca Polimetales de Arica                                                                                                    | No disponible                                                                               | Mas Info       |
|                         | Beca Prácticas Técnico Profesional                                                                                             | No disponible                                                                               | Mas Info       |
|                         | Beca Presidente de la República                                                                                                | No disponible                                                                               | Mas Info       |
|                         | Programa Residencia Indigena                                                                                                   | No disponible                                                                               | Mas info       |
|                         |                                                                                                    |                                                                                             |                |

Form

JUNAEB Ministerio de Educación

#### Postulación/Renovación **Ficha Final** Formulario Becas de Mantención ¡Gracias por llenar este formulario! Ficha Base • Si la beca no aparece disponible, pulsa Mas Info para verificar los requisitos de postulación. Datos personales Datos académicos Postulación/renovación Ficha Final Beca Estado Acción Seguimiento BPTP Beca Apoyo Retencion Escolar No disponible Postulación/Renovación No disponible Beca Aysén Resumen Beca Indígena Postulación enviada Salir Beca Integración Territorial No disponible Beca Magallanes No disponible Beca Patagonia Aysén No disponible Beca Polimetales de Arica No disponible Beca Prácticas Técnico Profesional No disponible Beca Presidente de la República No dispo Programa Residencia Indigena No dispon 23...

SIGUIENTE

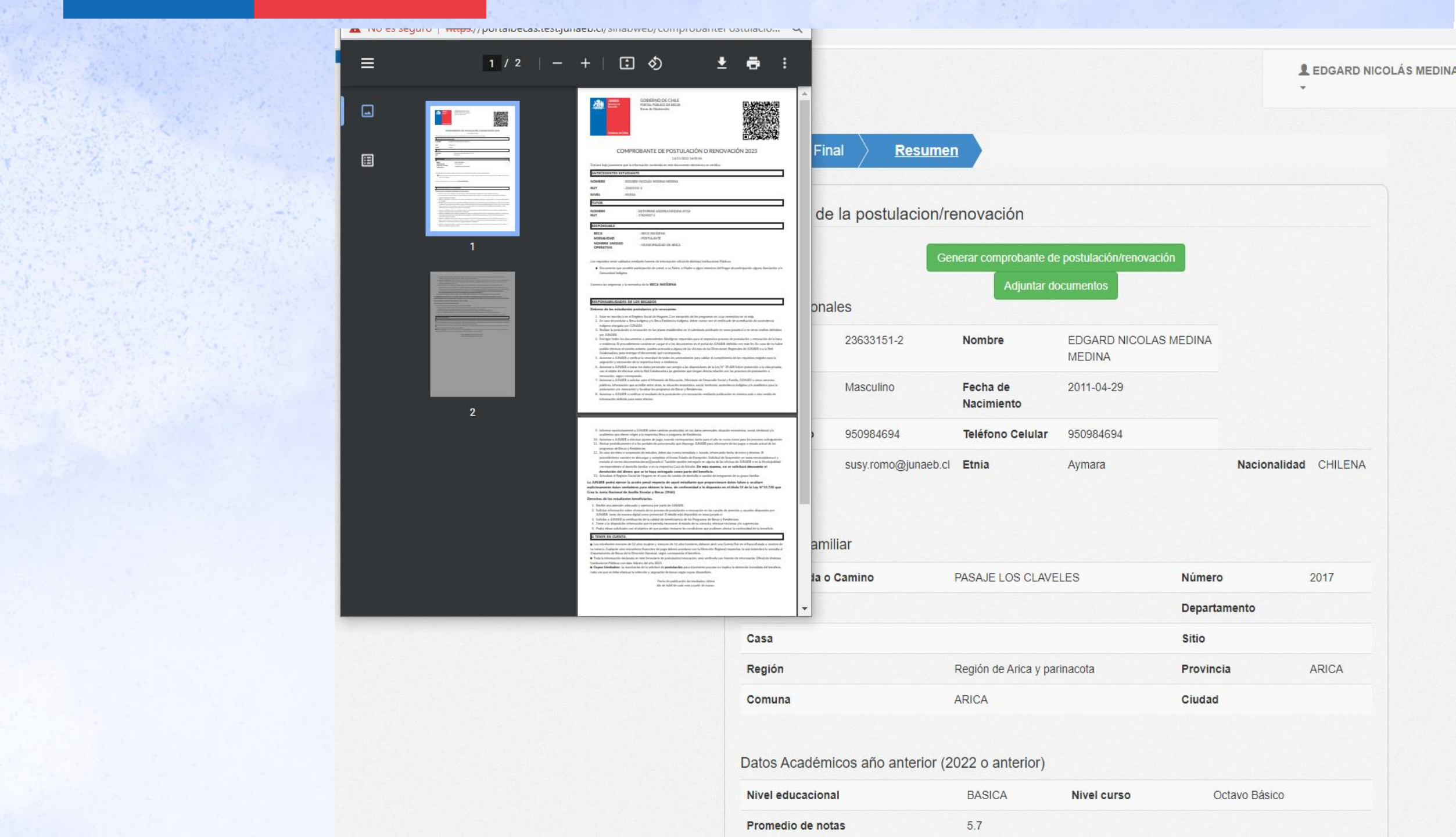

## En este ítem puedes adjuntar documentos y descargar tu comprobante.

## Recuerda que puedes adjuntar documentos sólo si tu comprobante lo solicita.

| Cargas de Documento                                                                                                    |               |                       |                                       |                                                   |                                                                                                    |
|----------------------------------------------------------------------------------------------------|---------------|-----------------------|---------------------------------------|---------------------------------------------------|----------------------------------------------------------------------------------------------------|
| MATÍAS EDUARDO TAPIA ROZAS                                                                                                    |               |                       | · · · · · · · · · · · · · · · · · · · |                                                   |                                                                                                    |
| 23518390-0                                                                                                    |               |                       |                                       | IIINAFA                                           | GOBIERNO DE CHILE                                                                                                    |
| Solo se permiten archivo de tipo PDF,JPG,JPEG, PNG y con un peso ma<br>de 2MB                                                                                                    | aximo         | Descargar Comprobante |                                       | Ministerio de Lauceside                           | PORTAL PÚBLICO DE BECAS<br>Becas de Mantención                                                                                                    |
| Documento                                                                                                    | Subir archivo | Descargar             |                                       |                                                   |                                                                                                    |
| Certificado de alumno regular o matricula vigente                                                                                                    | + Adjuntar    |                       |                                       |                                                   |                                                                                                    |
| Concentración de notas del último año académico cursado                                                                                                    | + Adjuntar    |                       |                                       | Gobterno de                                       |                                                                                                    |
| Certificado que accedite promedio notas enseñanza media NFM                                                                                                    | + Adjuntar    |                       |                                       |                                                   | 21/12/2021 09:54:16                                                                                                    |
| Considered que acterio promotio notas ensentinha media ricin.                                                                                                    |               |                       |                                       | Declaro bajo juramento                            | que la información contenida en este documento electrónico es verídica.                                                                                             |
| Certificado que acredite 4 años de educación media en la región de Aysén.                                                                                                    | + Adjuntar    |                       |                                       | ANTECEDENTES ESTU                                 | IDIANTE                                                                                                    |
| (aplica solo BA y BPA)                                                                                                    |               |                       |                                       | NOMBRE                                            | MATÍAS EDUARDO TAPIA ROZAS                                                                                                    |
| Documento que acredita que el estudiante o su padre, madre o algún                                                                                                    | + Adjuntar    |                       |                                       | RUT                                               | 23518390-0                                                                                                    |
| miembro del hogar (según RSH) es socio de alguna Comunidad Indígena                                                                                                    |               |                       |                                       | NIVEL                                             | BASICA                                                                                                    |
|                                                                                                    | + Adjuntar    |                       |                                       | BECA-                                             | Beca Indigena                                                                                                    |
| Alexo de Estado de Excepción. Descargar formato                                                                                                    |               |                       |                                       | PROGRAMA                                          | MODALIDAD RENOVANTE                                                                                                    |
| Anexo de Solicitud de Suspensión. Descargar formato                                                                                                    | + Adjuntar    |                       |                                       | DOCUMENTOS CARG                                   | ADOS                                                                                                    |
| Certificado extendido nor Conadi que arredite calidad indínena cólo nara                                                                                                    |               |                       |                                       | Los documentos cargad                             | os en la plataforma son:                                                                                                    |
| aquellos estudiantes que no posean apellido directo evidentemente indígena,                                                                                                    | + Adjuntar    |                       |                                       | 1. Documento que                                  | acredita que el estudiante,o su padre, madre o algún miembro del hogar (según RSH                                                                                   |
| según las nóminas oficiales de apellidos de los pueblos indígenas del país                                                                                                    |               |                       |                                       | Indigena                                          |                                                                                                    |
| entregadas por Conadi.                                                                                                    |               |                       |                                       | A TENER EN CUENTA                                 |                                                                                                    |
| Declaración Semestral del uso del beneficio para arriendo, pension o pieza<br>(formato Junaeb - link) Descargar formato                                                                                               | + Adjuntar    |                       |                                       | El documento entregad<br>renueva, por lo que es r | o será revisado y validado si cumple con los estándares establecidos por la normati<br>esponsabilidad del estudiante haber cargado el documento correcto en sistema |
| Documento que acredita que el estudiante o su padre, madre o aloún                                                                                                    | + Adjuntar    |                       |                                       |                                                   |                                                                                                    |
| miembro del hogar (según RSH) es socio de alguna Asociación Indígena                                                                                                    |               |                       |                                       |                                                   |                                                                                                    |
| Certificado acreditación de domicílio donde se indique claramente la comuna                                                                                                    |               |                       |                                       |                                                   |                                                                                                    |
| y localidad de residencia familiar mediante alguno de los siguientes                                                                                                    |               |                       |                                       |                                                   |                                                                                                    |
| documentos: declaración jurada otorgada ante notario; o certificado otorgado                                                                                                    | + Adjuntar    |                       |                                       |                                                   |                                                                                                    |
| por Junta de Vecinos; o mediante otro certificado con el mérito suficiente para<br>acreditar la residencia emitido por la autoridad correspondiente. (aplica solo<br>para Beca Integración Territorial - postulantes) |               |                       |                                       |                                                   |                                                                                                    |
| Documento de porcentaje de aprobación curricular correspondiente al último                                                                                                    | + Adjuntar    |                       |                                       |                                                   |                                                                                                    |
| semestre cursado. (aplica solo para educación SUPERIOR Beca Integración<br>Territorial)                                                                                                    | + Adjuntar    |                       |                                       |                                                   |                                                                                                    |

Paso 8.- Es importante saber que este comprobante es un documento que permite acreditar tu postulación o renovación a través del portal.

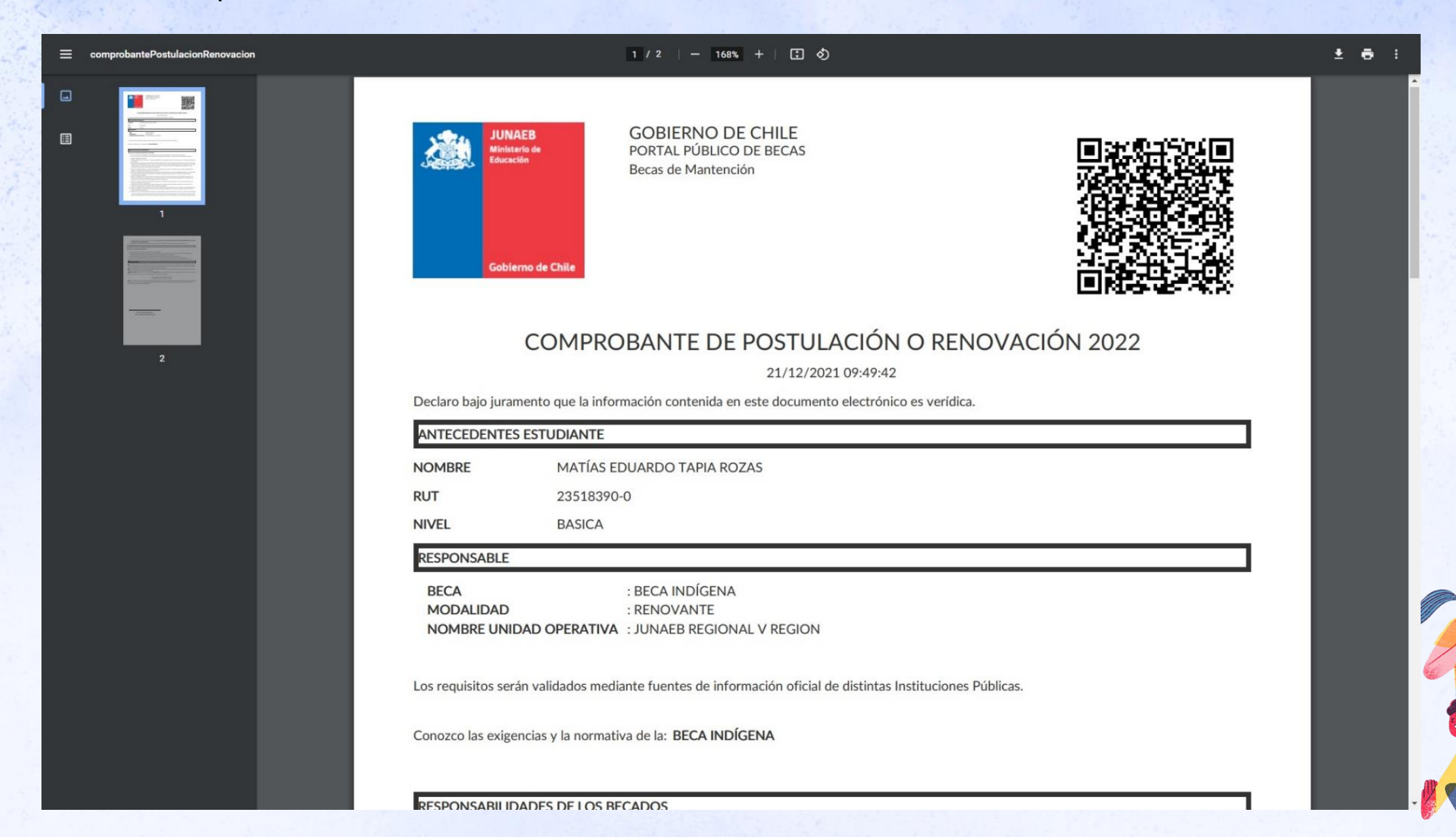

# **Paso 8.**- Fin del proceso:

# No te OLVIDES

Es muy importante que presiones el botón Finalizar para que el proceso ya esté completo.

¡Excelente! Has finalizado tu solicitud de beca JUNAEB

| Ficha Ba | se               |
|----------|------------------|
| Datos    | personales       |
| Datos    | académicos       |
| icha Fin | ai               |
| Seguir   | niento BPTP      |
| Postul   | ación/Renovación |
| Resur    | nom              |

| Resumen de               | la postulacion/re    | novación               |                               |                 |                   |
|--------------------------|----------------------|------------------------|-------------------------------|-----------------|-------------------|
|                          | Gen                  | erar comprobante de    | postutación/reno              | vación          |                   |
| Datos Personal           | es                   | Adjuntar do            | cumentos.                     |                 |                   |
| RUT 23305893-9           |                      | Nombre                 | BERNARDO NABIH CONA<br>CATRIL |                 |                   |
| Sexo                     | Masculino            | Fecha de<br>Nacimiento | 2010-03-23                    |                 |                   |
| Teléfono Fijo            |                      | Teléfono Celular       | 982174707                     |                 |                   |
| Correo<br>Electrónico    | susy romo@junaeb.cl  | Etnia                  | Mapuche                       |                 | Nacionalidad CHIL |
| Domicilio Famili         | ar                   |                        |                               |                 |                   |
| Calle, Avenida o Camino  |                      | CAMINO CAYUCUP         | чL                            | Número          | 0                 |
| Block                    |                      |                        |                               | Departamen      | to                |
| Casa                     |                      |                        |                               | Sitio           |                   |
| Región                   |                      | Región del Bio-Bio     |                               | Provincia ARAI, |                   |
| Comuna                   |                      | CAÑETE Ciudad          |                               | Ciudad          |                   |
| Datos Académic           | cos año anterior (20 | )21 o anterior)        |                               |                 |                   |
| Nivel educacional        |                      | BASICA                 | Nivel curso                   |                 | Quinto Básico     |
| Promedio de nota         | 5                    | 6.4                    |                               |                 |                   |
| Datos Académic           | cos año beneficio (2 | 2022)                  |                               |                 |                   |
| Nivel educacional BASICA |                      | Nivel curso            | Sexto Básio                   | Sexto Básico    |                   |
| Nivel educacional        |                      |                        |                               |                 |                   |
| Región                   | Región del Bio-Bio   | Provincia              | ARAUCO                        |                 |                   |

**FINALIZAR** 

# Paso 8.- Fin del proceso: Al finalizar tu postulación o renovación recibirás un comprobante correo а electrónico.

#### Comprobante de Postulación/Renovación

Junaeb - Portal de Becas <no-responder@junaeb.cl> Para Susy Margarita Romo Caqueo

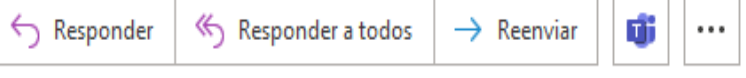

lunes 14-11-2022 16:15

(i) Haga clic aquí para descargar imágenes. Para ayudarle a proteger su confidencialidad, Outlook ha impedido la descarga automática de algunas imágenes en este mensaje.

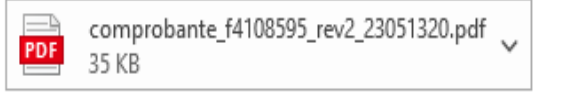

#### Estimado(a) AMARU NAHUEL CORNEJO FLORES

A través de la siguiente adjuntamos tu comprobante de postulación/renovación para el proceso de becas año 2023.

Este correo se genera de manera automática, por favor no responder ni realizar consultas a esta dirección electrónica.

Usted puede tomar contacto con JUNAEB a través de

- Vía telefónica, al 600 6600 400
- O nuestras redes sociales, en Twitter @ayudaJUNAEB

#### Atte.

٠

JUNAEB

Juntos por el medio ambiente, prefiere los medios digitales al papel impreso.

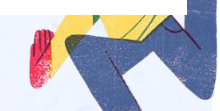